### **M** winmostar tutorial

# Gaussian Basic

V11.7.4

13 May 2024 X-Ability Co., Ltd.

### **About This Document**

- This manual is a tutorial demonstrating use cases for Winmostar V11.
- For those using Winmostar V11 for the first time, please consult <u>Beginner's Guide</u>.
- For those who wish to explore the details of each feature, please refer to <u>Winmostar User Manual.</u>
- If you are unable to proceed with the operations as outlined in this manual, please first consult <u>Frequently asked questions</u>.
- If your issue is not resolved through the Frequently Asked Questions, for the purpose of information accumulation and management, please contact us from <u>Contact</u>. Attach files generated at the time of the issue and provide steps to reproduce the problem.
- The copyright for this document is held by X-Ability Co., Ltd. Any copying or duplication of the content in any form without the express permission of X-Ability Co., Ltd. is strictly prohibited.

### **Overview**

 Molecular orbitals, electrostatic potential, vibrational spectrum (IR (+Raman)), Gibbs free energy, UV-Vis spectrum, and NMR spectrum of an isolated propylene molecule in the gas phase are obtained via quantum chemical calculations using Gaussian (B3LYP/6-31G\*).

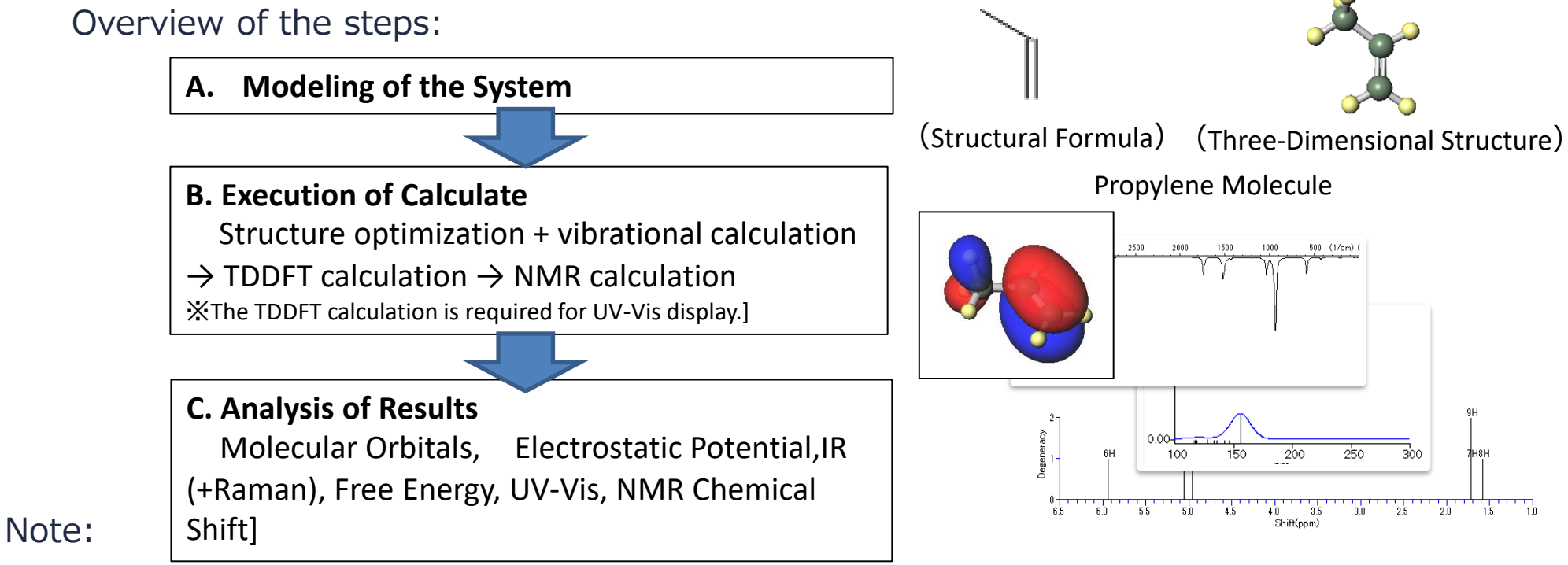

• Due to the time required to display the ESP, we will show the potential distribution based on charge analysis (Mulliken charges if not specified in the label/charge) instead of the electrostatic potential.]

### **Preference of Operating Environment**

- For Gaussian:
  - Please install Gaussian according to Gaussian Installation Manual available at <a href="https://winmostar.com/en/manual\_en/installation/Gaussian\_setup\_manual\_en\_win.pdf">https://winmostar.com/en/manual\_en/installation/Gaussian\_setup\_manual\_en\_win.pdf</a>

## **Operating Modes of Winmostar V11**

V11 offers two operating modes: **Project Mode** and **File Mode**. This manual focuses on operations in Project Mode.

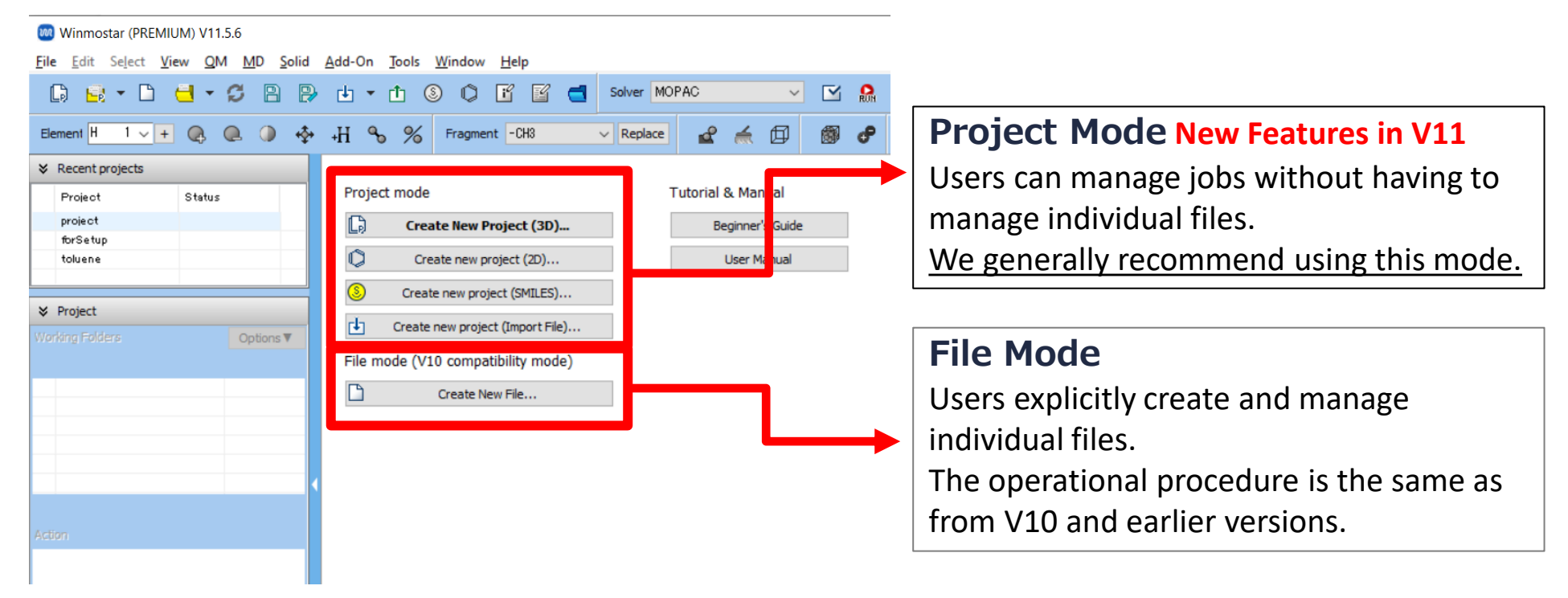

When creating a continuation job in File Mode or versions before V10, you must display the final structure of the original job each time. In Project Mode, this final structure is automatically inherited.

### A. Modeling of the System

- A. Launch Winmostar and click **Create New Project (3D)**. (If Winmostar is already running, click **File | Close** first.)
- B. Enter 'propylene' in Project name and click Save.

|             | 🥘 Winmostar (                          | ELITE) V11.7.4                        |                           |                   |                             |           |        |  |  |  |  |
|-------------|----------------------------------------|---------------------------------------|---------------------------|-------------------|-----------------------------|-----------|--------|--|--|--|--|
|             | <u>File E</u> dit Se <u>l</u> e        | ct <u>V</u> iew <u>Q</u> M <u>M</u> D | <u>S</u> olid <u>A</u> dd | -On <u>T</u> ools | <u>W</u> indow <u>H</u> elp |           |        |  |  |  |  |
|             | 🕞 📑 🝷                                  |                                       | 🖻 🕑                       | • 🖞 🤇             |                             | Solver ▶  |        |  |  |  |  |
|             | Element H 1                            | <u>∨</u> + @ @ 0                      | -∳ -H                     | %                 | Fragment -CH3               | ~ Replace |        |  |  |  |  |
|             |                                        | ts                                    |                           |                   |                             |           |        |  |  |  |  |
|             | Project                                | Status                                | P                         | Project mode      |                             |           |        |  |  |  |  |
|             |                                        |                                       |                           |                   | 🕞 Create New Project (3D)   |           |        |  |  |  |  |
|             |                                        |                                       |                           |                   | ate new project (2D)        |           |        |  |  |  |  |
|             |                                        | × Project                             |                           |                   | e new project (SMILES)      |           |        |  |  |  |  |
|             | Vorking Editlers                       | Ontions                               | <b>•</b>                  | Create            | new project (Import File    | e)        |        |  |  |  |  |
|             |                                        | options                               |                           |                   | • •••••                     |           |        |  |  |  |  |
| 🚾 New pro   | oject                                  |                                       |                           |                   |                             | -         |        |  |  |  |  |
| Project nam | ne                                     | propylene                             |                           |                   |                             |           | ]      |  |  |  |  |
| Location    | Arbitrary folder                       | C:¥winmos11.7.4¥U                     | s. ata¥                   |                   |                             | ~         | Browse |  |  |  |  |
|             | O Last opened folder                   | C:¥winmos11.7.4¥U                     | serData¥                  |                   |                             |           |        |  |  |  |  |
|             | O UserData folder C:¥winmos11.7.4¥User |                                       |                           |                   |                             |           |        |  |  |  |  |
|             | O Users¥Public folder C:¥Users¥Public¥ |                                       |                           |                   |                             |           |        |  |  |  |  |
| Description | Description (Optional)                 |                                       |                           |                   |                             |           | 7      |  |  |  |  |
|             |                                        |                                       |                           |                   |                             |           |        |  |  |  |  |
|             |                                        | L                                     |                           |                   |                             | Sava      |        |  |  |  |  |
|             |                                        |                                       |                           |                   |                             | Save      |        |  |  |  |  |
| 4           |                                        |                                       |                           |                   | B                           |           |        |  |  |  |  |

### A. Modeling of the System

For detailed instructions on creating the initial structure, please refer to <u>Winmostar User Manual section 5, 'Structure Building'</u>. Here, we will load an existing molecular structure file.

- A. Click File | Import | Sample File | propylene.xyz.
  - If you wish to load a different file at this stage, use File | Import File instead.
- B. In Import File dialog, click Discard and import.
- C. Confirm that the desired molecule appears in Viewport.

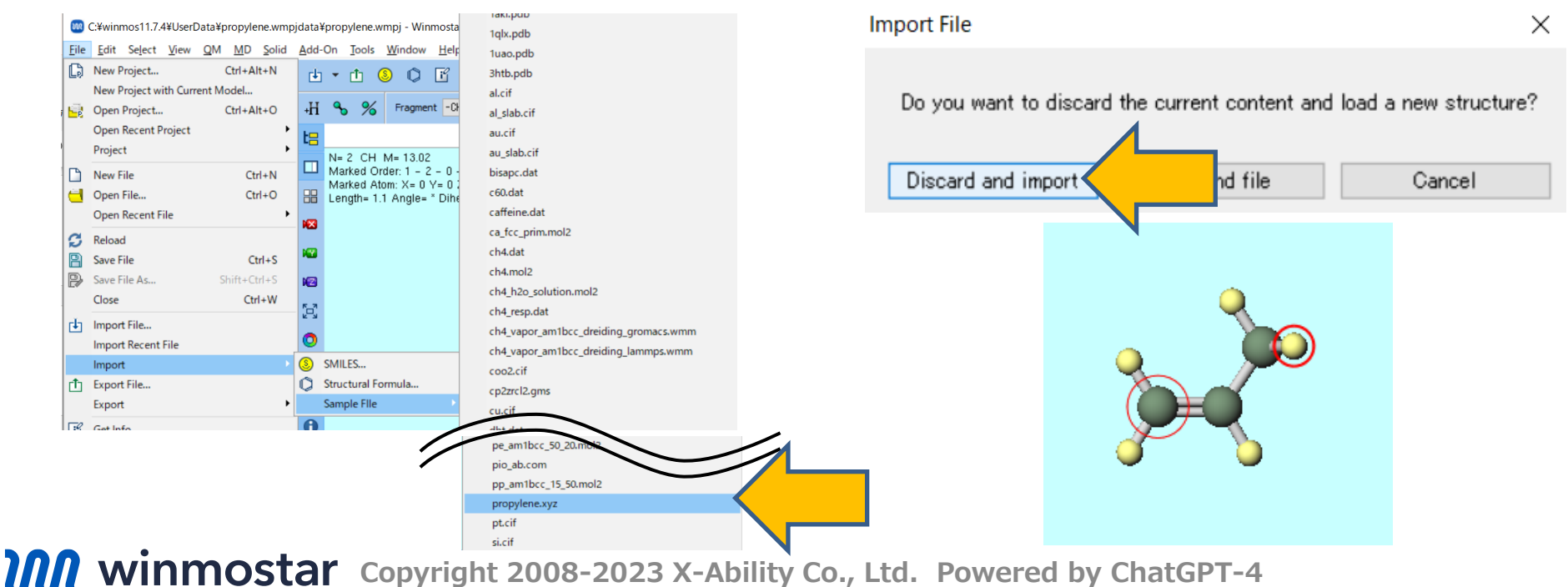

- A. Select **Gaussian** from Solver.
- B. Click **(Workflow Setup)**.

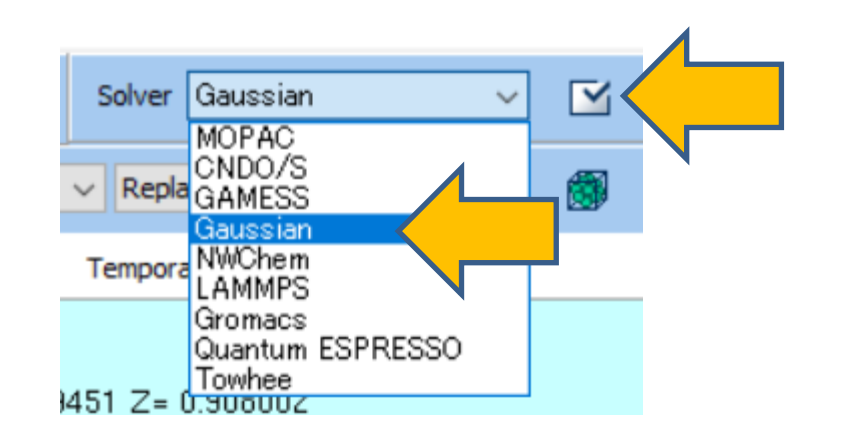

A. In **Gaussian Workflow Setup** window, select 'Optimize + IR + TDDFT + NMR' from **Preset**.

| 阙 Gaussian Workflow Setup                                                                      |                            |        |              | —              |           | $\times$ |
|------------------------------------------------------------------------------------------------|----------------------------|--------|--------------|----------------|-----------|----------|
| Preset Optimize+IR + TDDFT + NMR                                                               | ~                          |        |              | # of Jobs:     | + 3       | -        |
| Energy<br>IR<br>IR +Raman                                                                      | ^                          | Enal   | ble paramete | er/structure s | scan Conf | ìg       |
| -1st job NMR                                                                                   |                            |        |              |                | + -       |          |
| Task Optimize(TS)<br>Optimize(TDDFT)                                                           |                            | ~      | Basis set    | 6-31G*         | V         |          |
| Charge Optimize +IR +Raman<br>Optimize + TDDFT<br>Optimize + NMR<br>Optimize +IR + TDDFT + NMR |                            |        | Solvent      | [None]         | ~         | ·        |
| Optimize(TS) +IR<br>Optimize(TS) +IR + IRC<br>RESP Charge<br>Optimize + RESP Charge            |                            |        |              | Details        |           |          |
| -2nd jol<br>Add preset                                                                         |                            |        |              |                | + -       |          |
| Task Edit preset list<br>Reset preset                                                          | <b>v</b>                   | $\sim$ | Basis set    | 6-31G*         |           |          |
| Charge 0 V                                                                                     | Multiplicity 1 $$ $$       |        | Solvent      | [None]         |           |          |
| Same conditions as previous job                                                                | Continue from previous job | ~      |              |                |           |          |
|                                                                                                |                            |        |              | Details        |           |          |
|                                                                                                |                            |        |              |                |           |          |

If you want to expedite the calculation by reducing accuracy, change Basis set of 1st job to 'STO-3G'. If you also want to calculate the Raman spectrum, change Task of 1st job to 'Optimize + IR + Raman'. If not, proceed to the next page.

| 💹 Gaus   | sian Workflow Setup                            |                |            |        |             | —              |          | $\times$ |
|----------|------------------------------------------------|----------------|------------|--------|-------------|----------------|----------|----------|
| Preset O | ptimize+IR + TDDFT + NMR                       | ~              | (modified) |        |             | # of Jobs:     | + 3      | -        |
|          |                                                |                |            | 🗌 Enab | le paramete | er/structure s | can      | Config   |
| 1st job  |                                                |                |            |        |             |                |          | -        |
| Task     | Optimize +IR +Raman $ \smallsetminus $         | Method B       | 3LYP       | ~      | Basis set   | STO-3G         |          |          |
| Charge   | Energy<br>Optimize<br>IR<br>IR +Raman<br>TDDET | Multiplicity 1 | ~          |        | Solvent     | [None]         | <u>\</u> | ~        |
|          | NMR<br>Optimize(TS)<br>Optimize(TDDFT)         |                |            |        |             | Details        |          |          |
| 2nd job  | IRC(Porward)<br>IRC(Reverse)<br>Optimize +IR   | /              |            |        |             |                | +        | •        |
| Task     | Optimize +IR +Raman<br>Optimize(TS) +IR        |                | 3LYP       | $\sim$ | Basis set   | STO-3G         |          | $\sim$   |
| Charge   | RESP<br>Scan                                   | Multiplicity 1 | L ~        |        | Solvent     | [None]         |          | $\sim$   |
|          | conditiona na provinua inh                     | Continue from  |            | ~      |             |                |          |          |

### Supplement: Workflow of Running Calculations

In this case, 'Optimize + IR' calculation (A) will be executed first, followed by 'TDDFT' calculation (B). Atomic coordinate information is automatically transferred between consecutive calculations, and the final structure from (A) serves as the initial structure for (B). Each calculation is performed within its own work folder.

| 🞯 Ga     | ussian Workflow Setu     | р      |              |                 |        |            | —               |          | ×     |   |  |                  |
|----------|--------------------------|--------|--------------|-----------------|--------|------------|-----------------|----------|-------|---|--|------------------|
| Preset   | Optimize +IR + TDDFT     | + NMR  | `            | <               |        |            | # of Jobs:      | + 3      | •     |   |  |                  |
|          |                          |        |              |                 | 🗌 Enab | le paramet | er/structure sc | can Conf | fig   |   |  | Work Folder      |
| -1st job | )                        |        |              |                 |        |            |                 | + •      | Dh    | - |  |                  |
| Task     | Optimize+IR              | ~      | Method       | B3LYP           | ~      | Basis set  | 6-31G*          | ~        |       |   |  |                  |
| Charge   | e 0 ~                    |        | Multiplicity | 1 ~             |        | Solvent    | [None]          | ~        | 2     |   |  | work1_GAU_OPT-IR |
|          |                          |        |              |                 |        |            |                 |          |       | _ |  |                  |
|          |                          |        |              |                 |        |            | Details         |          |       |   |  |                  |
| -2nd jo  | ь                        |        |              |                 |        |            |                 | + •      | <br>D |   |  |                  |
| Task     | TDDFT                    | ~      | Method       | B3LYP           | $\sim$ | Basis set  | 6-31G*          | ~        |       |   |  |                  |
| Charge   | e 0 ~                    |        | Multiplicity | 1 ~             |        | Solvent    | [None]          | ~        |       |   |  |                  |
| 🖂 Sar    | ne conditions as previou | us job | Continue fr  | om previous job | b ~    |            |                 |          |       |   |  | work2_GAU_TDDFT  |
|          |                          |        |              |                 |        |            | Details         |          |       |   |  |                  |
|          |                          |        |              |                 |        |            |                 |          |       |   |  |                  |

(For remote jobs, please proceed <u>here</u> first. )

- A. Click **OK** at the bottom right of **Gaussian Workflow Setup** window.
- B. Click **Run** in **Job Setting** window. **Winmostar Job Manager** will start in the background, and a black console window will appear as shown on the right, beginning the calculation.

| Run load job   Pogram   Caussian   Path   Caussian   Path   Caussian   Run remote job   Run remote job   Run remote job   Solver   gifs   Option   Tenplate Sorpt   Default   Tent Connection   Catornamic   Participation if of meads /MPI Proc i of fitneeds /MPI Proc i of fitnee                                                                                                    | <pre>® Run load jub     rogram     Gessean     rogram     Gessean     CotisENVHytiGe.exe     Solver     gl4     Template Sorpt     Default)     Template Sorpt     Default)     Test Connection     Gotonet     Formation     formation     formation</pre> | Program Gaussian   Path C:¥G16WWg16.exe     Path C:¥G16WWg16.exe   CRun remote job   CRun remote job     Remote Server Profile   sa2   Config   Solver   g16   Template Script   Default)     New   Edt     Solver     Default)     New     Edt     Solver     Default)     New     Edt     Solver     Default)     New     Edt     Solver     Default)     New     Edt     Solver     Default)     New     Edt     Solver     Solver     Default)     New     Edt     Solver     Default)     New     Edt     Solver     Default)     New     Edt        Solver |
|----------------------------------------------------------------------------------------------------|----------------------------------------------------------------------------------------------------|----------------------------------------------------------------------------------------------------|
| Program       Gaussian         Path       C=VG160Wbg16.exe         CRun remote pob       Config         Remote Server Profix       gain         Solver       gain         Template Sorpt       Defmult)         Template Sorpt       Defmult)         Template Sorpt       Defmult)         Template Sorpt       Defmult)         Chrometion       Edit         Option       Image: Control         Participation       Image: Control         Participation       Image: Control         Participation       Image: Control         Participation       Image: Control         Participation       Image: Control         Participation       Image: Control         Profix for working field       Image: Control                                                                                                    | Program       Geussian         Path       C:VG156WVg16.exe         CRunnette job       Config         Solver       g15         Template Sorpt       Default)         Template Sorpt       Default)         Test Connection       G2 Control         Solver       Solver         Path       Control         Solver       Default)         Template Sorpt       Default)         Test Connection       G2 Control         Solver       Feature         Cotion       Image: Sorpt         Default)       Nervice         Parallelization       # of MPI Poos         # of MPI Poos       Image: Provide Sorpt         Decorptions for job (Optional)       Demail                                                                                                    | Program       Gaussian         Path       C:¥Users¥ishimura¥Desktop¥SVN¥Winnostar¥develop¥release¥UserData¥project_67.wmpjdata¥Exec2>cscript ru<br>seqjob ybs stderr.log<br>Microsoft (R) Windows Script Host Version 5.812<br>Solver         g16                                                                                                    |
| Path C:W16HWg16.exe     Run remote job     Remote Server Profile   solver   g15         Template Sorpt   Option         Test Connection   Information                Parallelization   # of Threads / MPI Proc        Carver in job after saving fielder    works for working fielder    Parallelization   # of Threads / MPI Proc                                                                                                    | Path   C:WG18/Wg16.exe     C:WG18/Wg16.exe     C:WG18/Wg16.exe     C:WG18/Wg16.exe     C:WG18/Wg16.exe     C:WG18/Wg16.exe     C:WG18/Wg16.exe     C:WG18/Wg16.exe     C:WG18/Wg16.exe     C:WG18/Wg16.exe     C:WG18/Wg16.exe     Remote Server Profile     gain     Controll     Solver   gain     Template Sorpt   (Definution)     Template Sorpt     Controll     Controll </td <td>Path       C:¥G16Wkg16.exe         CRun remote job       C:#Users¥ishimura¥Desktop¥SVN¥¥immostar¥deve lop¥re lease¥UserData¥project_67.wmpjdata¥Exec2&gt;cscript russeqjob_vbs stderr.log         Remote Server Profile       xa2       Config         Solver       g16       Copyright (C) Microsoft Corporation. All rights reserved.         Template Sorpt       (Default)       New</td>                                                                                                    | Path       C:¥G16Wkg16.exe         CRun remote job       C:#Users¥ishimura¥Desktop¥SVN¥¥immostar¥deve lop¥re lease¥UserData¥project_67.wmpjdata¥Exec2>cscript russeqjob_vbs stderr.log         Remote Server Profile       xa2       Config         Solver       g16       Copyright (C) Microsoft Corporation. All rights reserved.         Template Sorpt       (Default)       New                                                                                                    |
| Okun remote job     Remote Server Profile     solver     g15     Template Script     Option     Test Connection     BS Control     Parallelization     # of Threads / MPI Proc     1 v # of Threads / MPI Proc     * of Mpi Proce     * of Mpi Proce </th <th>Okun remote job     Remote Server Profile     Solver   g16     Template Sorpt     Default)     Information     Information     # of Threads / MPI Proc     # of Threads / MPI Proc        Peralelization     # of Threads / MPI Proc        Prefix for working folder     work</th> <th>Remote job       Remote job       Sequence Server Profile       xa2       Config         Solver       g16       Genault)       New       Edit</th>                                                                                                    | Okun remote job     Remote Server Profile     Solver   g16     Template Sorpt     Default)     Information     Information     # of Threads / MPI Proc     # of Threads / MPI Proc        Peralelization     # of Threads / MPI Proc        Prefix for working folder     work                                                                                                    | Remote job       Remote job       Sequence Server Profile       xa2       Config         Solver       g16       Genault)       New       Edit                                                                                                    |
| Remote Server Profile wa2     Solver g16        Template Script Default)     Option     Test Connection     Do not run job after saving files     Parallelization     # of MPI Procs     # of MPI Procs     I work     Prefault     work     work     work     work     work     Note: Test Connection     Coption     Information     Image: Test Connection     Image: Test Connection     Imag                                                                                                    | Remote Server Profile xa2 Config Solver g15 Terplate Script Default) New Edt Option Test Connection Cption Test Connection Cption Test Connection Cption Test Connection Cption Test Connection Cption Test Connection Cption Construction Construction Con                         | Remote Server Profile     xa2     Config       Solver     g16       Template Script     (Default)       New     Edit                                                                                                    |
| Solver g16   Templates Script [Default]   Option Image: Connection   Information Image: Connection   Do not run job after saving files   Parallelization    # of MPI Proc      refix for working fulder   work                                                                                                    | Solver p16   Template Script Default)   Option Image: Connection   Do not run job after saving files   Paralelization  # of MP1 Procs * of MP1 Procs * of MP1 Procs                                                                                                    | Solver     g16       Template Script     (Default)       New     Edit                                                                                                    |
| Templates Script (Default)   Option Image: Connection   Information Information In | Template Script     Option     Test Connection     Test Connection     Information     Information     I on not run job after saving files     Parallelization     # of MP1 Procs     # of Threads / MP1 Proc     I work     escriptions for jobs (Optional)                                                                                                    | Template Script (Default) Vew Edit                                                                                                    |
| Option     Test Connection     Information     Do not run job after saving files     Parallelization     # of MPI Procs     1 v # of Threads / MPI Proc     1 v     # of MPI Procs     1 v     # of Threads / MPI Proc                                                                                                    | Option     Test Connection     Information     Io not run job after saving files     Parallelization     # of Threads / MPI Proc     I work     escriptions for jobs (Optional)                                                                                                    |                                                                                                    |
| Test Connection                                                                                                    | Test Connection     Information     Do not run job after saving files     Paralelization     # of MPI Procs     1 v     # of Threads / MPI Proc     Image: point for jobs (Optional)     Paralelization                                                                                                    | Option V                                                                                                    |
| Information Do not run job after saving files Parallelization # of MPI Procs 1                                                                                                    | Information Do not run job after saving files Parallelization # of MPI Procs 1 v # of Threads / MPI Proc 1 v Prefix for working folder Descriptions for jobs (Optional)                                                                                                    | Test Connection 🛱 Control                                                                                                    |
| Information Do not run job after saving files Parallelization # of MPI Procs 1                                                                                                    | Information Do not run job after saving files Parallelization # of MPI Procs 1 v # of Threads / MPI Proc 1 v Prefix for working folder Descriptions for jobs (Optional)                                                                                                    |                                                                                                    |
| Do not run job after saving files Parallelization # of MPI Procs 1                                                                                                    | Do not run job after saving files Paralelization # of MPI Procs 1 ∨ # of Threads / MPI Proc 1 ∨ Prefix for working folder Descriptions for jobs (Optional)                                                                                                    | Information                                                                                                    |
| Do not run job after saving files Parallelization # of MPI Procs 1  # of Threads / MPI Proc 1   Prefix for working folder work                                                                                                    | Do not run job after saving files Parallelization # of MPI Procs 1                                                                                                    |                                                                                                    |
| Parallelization<br># of MPI Procs 1                                                                                                    | Parallelization<br># of MPI Procs 1                                                                                                    | Do not run job after saving files                                                                                                    |
| # of MPI Procs 1 ~ # of Threads / MPI Proc 1 ~                                                                                                    | # of MPI Procs 1 v # of Threads / MPI Proc 1 v<br>Yrefix for work<br>rescriptions for jobs (Optional)                                                                                                    | Paraleization                                                                                                    |
| Prefix for working folder work                                                                                                    | Prefix for working folder work Descriptions for jobs (Optional)                                                                                                    | # of MPI Procs 1 v # of Threads / MPI Proc 1 v                                                                                                    |
| Prefix for working folder work                                                                                                    | Prefix for working folder work Descriptions for jobs (Optional)                                                                                                    |                                                                                                    |
|                                                                                                    | Descriptions for jobs (Optional)                                                                                                    | Prefix for working folder work                                                                                                    |
| Descriptions for jobs (Optional)                                                                                                    |                                                                                                    | Descriptions for jobs (Optional)                                                                                                    |
|                                                                                                    |                                                                                                    |                                                                                                    |

Supplement: If you want to modify the input file yourself or copy it to a remote server for use, check '**Do not run job after saving files**' in **Job Setting** window and click **Run**. If you wish to execute the calculation after saving, click **File | Project | Selected Working Folder | Run**.

- A. When you return to Main window (it is fine to do so even during computation), the parent-child relationship of the three work folders corresponding to each job in Gaussian Workflow Setup window is displayed in a tree-like structure in Project area.
- B. In Viewport, the input file from the first work folder (work1\_GAU\_OPT-IR) is automatically opened. This can also be confirmed at the top of **Viewport**.

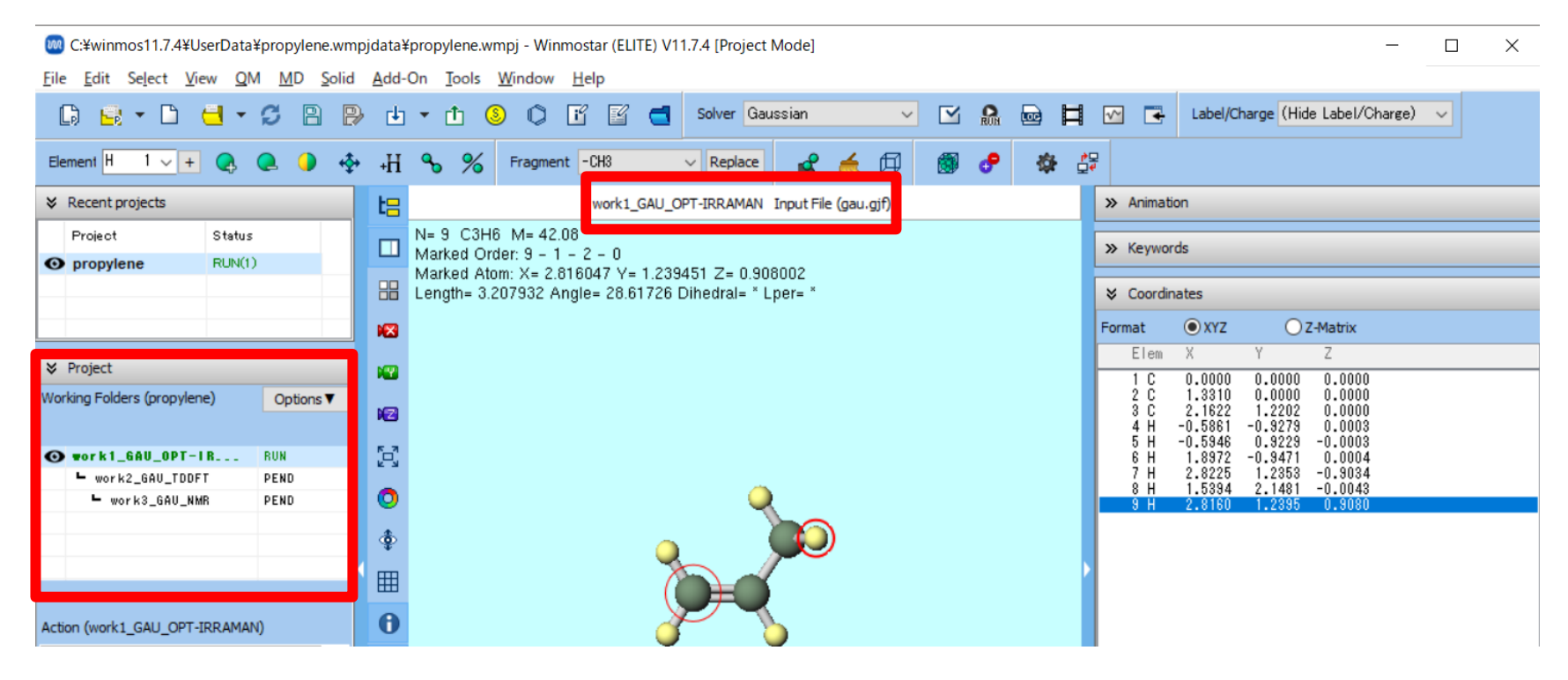

- A. As the computation progresses, **the status** of each work folder in **Project area** will change from **PEND (black)** to **RUN (green)** to **END (blue)**.
- B. Wait until the status of all work folders changes to **END (blue)**. At this point, the status of **Recent project**, 'propylene,' will also change to **ALL END (blue)**.

|    |                          |        |                  | ≈   | Recent projects      |        |           | ≈  | Recent projects     |        |
|----|--------------------------|--------|------------------|-----|----------------------|--------|-----------|----|---------------------|--------|
|    | Project                  | Status |                  |     | Project              | Status |           |    | Project             | Sta    |
| 0  | propylene                | RUN(1) |                  | 0   | propylene            | RUN(1) |           | Ø  | propylene           | ALL    |
|    |                          |        |                  |     |                      |        |           |    |                     |        |
| ≽  | Project                  |        |                  | ×   | Project              |        |           | *  | Project             |        |
| Wo | rking Folders (propylene | :)     | Options <b>V</b> | Wor | king Folders (propyl | lene)  | Options 🔻 | Wo | rking Folders (prop | ylene) |
|    |                          | -      |                  |     | Name                 |        | Status    |    |                     |        |
| 0  | morki GAU ODT-LI         | D      | DUN              | 0   | work1_GAU_OPT        | -1 B   | END       | O  | work1_6AU_0P        | T-1 B  |
| 0  |                          | n      | DEND             |     | work2_GAU_TD         | DFT    | RUN       |    | work2_GAU_T         | DDFT   |
|    | - WUTK2_GHU_IDDFI        |        | PEND             |     |                      |        |           |    | mork3 601           | NMR    |

- A. If you want to view the key contents of the logs for each calculation, click on the relevant work folder in **Working forldrs** of **Project area**, then click **Log (Extracted)** in **Action**. (This feature is limited to the Professional Premium edition.
- B. If you want to view the complete logs, click Log.

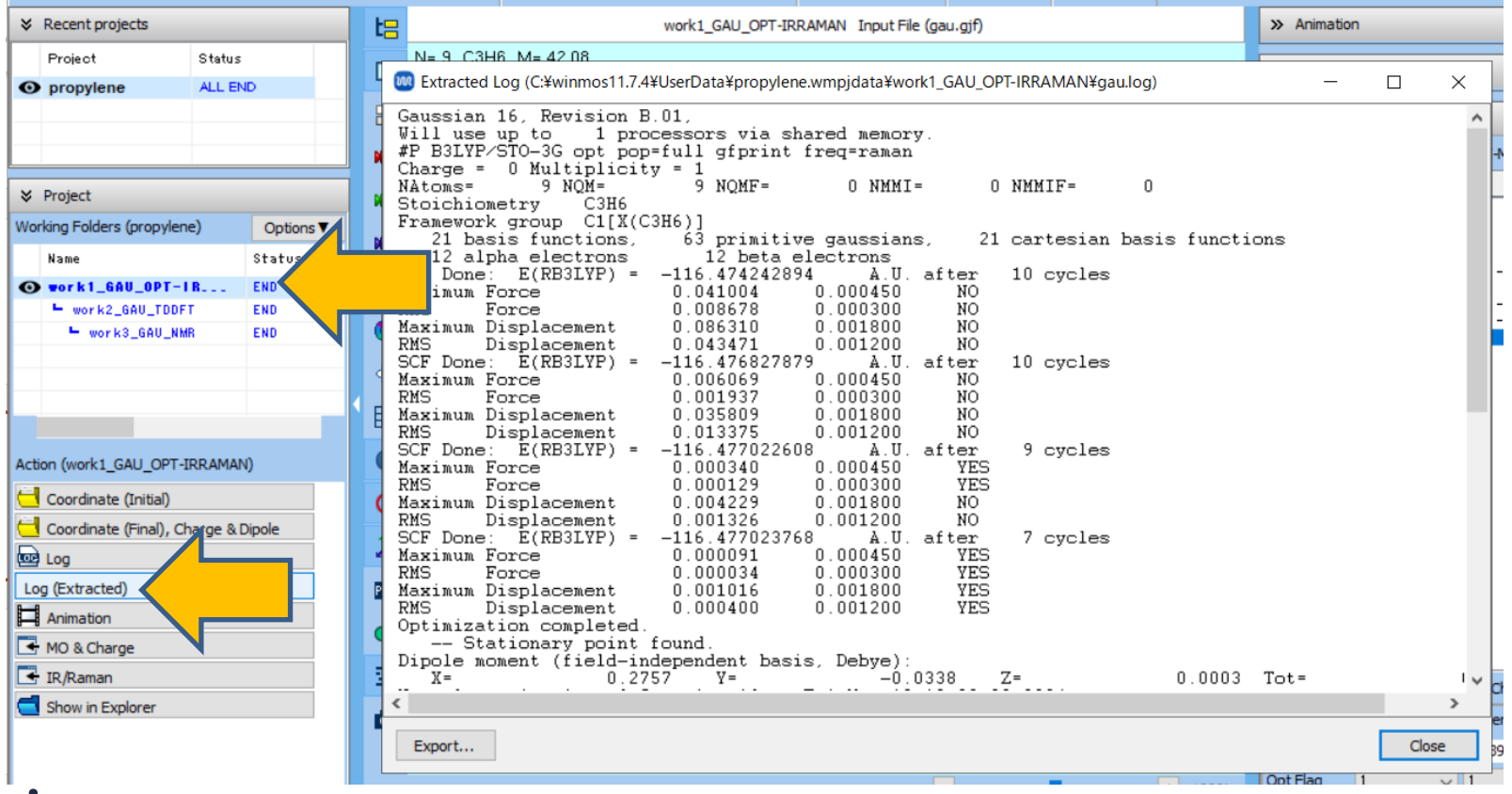

### Supplement: Continuing Calculations

This page is not necessary for this manual.

- A. If you want to start a calculation using the final atomic coordinates from a completed calculation, first click **(Workflow Setup)**.
- B. Click **Yes** in **Information** dialog.
- C. Select the work folder from which you want to continue under 'Select working folder' and then click OK.
- D. Set up **Gaussian Workflow Setup** window as described on pages 9-10 and start the calculation.

XYou do not need to display the final structure of the continuing job in Main window, like 🕅 Select working folder in file mode. Select the working folder which you want to continue the job from

|                                                             | Name<br>work1 GALLOPT-IRRAMAN |
|-------------------------------------------------------------|-------------------------------|
| Information X                                               | work2_GAU_TDDFT               |
|                                                             | work3_GAU_NMR                 |
| Do you want to continue from previous run?<br>Yes No Cancel |                               |

|      |                                            | Name                  | Status | Profile   | Output Location |    |  |
|------|--------------------------------------------|-----------------------|--------|-----------|-----------------|----|--|
| orma | tion X                                     | work1_GAU_OPT-IRRAMAN | END    | Local Job | Local           |    |  |
| onna |                                            | work2_GAU_TDDFT       | END    | Local Job | Local           |    |  |
|      |                                            | work3_GAU_NMR         | END    | Local Job | Local           |    |  |
| İ    | Do you want to continue from previous run? |                       |        |           |                 |    |  |
|      | Yes No Cancel                              |                       |        |           |                 |    |  |
|      |                                            |                       |        |           |                 |    |  |
|      |                                            |                       |        |           |                 |    |  |
|      |                                            |                       |        |           | [               | ок |  |
| wi   | nmostar Copyright 2008-2023 X-Ab           | pility Co., Ltd. F    | Powere | ed by Ch  | atGPT-4         |    |  |

### **Supplement: Continuing Calculations**

This page is not necessary for this manual.

This section introduces how to start calculations after editing the molecular structure of the final state from a completed calculation.

- A. In Working Folders of Project area, click working folder of the original structure you want to edit, and select Coordinate (Initial) (if editing the initial structure) or Coordinate (Final) (if editing the final structure) under Action.
- B. Use various tool buttons and features under **edit** menu to modify the molecular structure. When prompted with 'Do you want to continue and save in a format that can be output?' click **Yes**.
- C. If you wish to pause your work, click (Save File) button to save the structure. It will reappear when you reopen the project in Winmostar after restarting. Alternatively, click (Export F1) to save the structure as a file, and when needed, click (Import File) to load the structure from the saved file.

#### **C. Result Analysis Structure Optimization Animation**

Subsequent steps can be skipped unless a specific analysis item needs to be checked.

- A. In **Working Folders** of **Project area**, click on the work folder for the structure optimization calculation (work1\_GAU\_OPT-IR).
- B. Click **Animation** in **Action** to bring up **Animation Panel** on the right side of Main window. Clicking play button will display the process of structure optimization as an animation.
- C. Below Animation panel, the values of the selected **Column** from the list above are displayed in a graph.

| utput File (ga                           | au.log) × Animation                                                                                                    |
|------------------------------------------|----------------------------------------------------------------------------------------------------|
| Vorking Folders (propylene) Options      | 5/5 I I I F Rela                                                                                                    |
| • work1_6AU_0PT-IR END 89                | Speed                                                                                                    |
| work2_GAU_TDDFT END<br>work3_GAU_NMR END | 2 E(RB3LYP) = -116.476827879 10<br>3 E(RB3LYP) = -116.477022608 9<br>4 E(RB3LYP) = -116.477023768 7<br>5 E(RB3LYP) = -116.477023768 1 |
| < >>                                     | Frame                                                                                                    |
| Action (work1_GAU_OPT-IRRAMAN)           | Result Optimization completed.                                                                                                    |
| Coordinate (Final), Charge & Dipole      | Plot Column 4 ot                                                                                                    |
| Log (Extracted)                          |                                                                                                    |

### **C. Result Analysis Molecular Orbitals**

- A. In **Working Folders** of **Project area**, click the work folder for the structure optimization calculation (work1\_GAU\_OPT-IR).
- B. Click **MO & Charges** in **Action**, and **Energy Level Diagram** window and **Surface Setup** window will appear. In **Energy Level Diagram** window, you can check the energy of each molecular orbital and the HOMO-LUMO gap. (Note that values will differ with STO-3G basis set).

Supplement: A simple approximation of the ionization potential can be obtained by reversing the sign of the HOMO energy.

| ℽ Project                                                  |           |              | HOMO: 12                                                | Unit: O Hartree | 💹 Surface Setup          | p                                | _          |         | ×     |
|------------------------------------------------------------|-----------|--------------|---------------------------------------------------------|-----------------|--------------------------|----------------------------------|------------|---------|-------|
| Working Folders (propylene)                                | Options ▼ |              | HOMO-LUMO Gap:<br>8.7730 eV                             | ●eV             | File( <u>F</u> )         |                                  |            |         |       |
| Name                                                       | Status    |              | .UMO Energy:                                            | Offset          | C:¥winmos11.7.4          | ¥UserData¥propylene.wmpjdata¥wor | k1_GAU_OPT | -IRRAMA | N¥gau |
| • vor k1_6AU_0PT-IR                                        | END       |              | 3.3688 eV                                               | Scale           | Quantity                 | MO                               | ~          |         |       |
| <ul> <li>work2_GAU_TDDFT</li> <li>work3_GAU_NMR</li> </ul> | END       |              | -5.4042 eV<br>21 19.5408<br>20 17.1358<br>19 13 0846    | < >             | Selected MO              | 12 Show Diagram                  |            |         |       |
| <                                                          | >         |              | 18 12.4595<br>17 12.3461<br>16 11.9093<br>15 11.1251    | =               | Parameters<br>Draw Style | Smooth V Draw boundary           |            | be file |       |
| ction (work1_GAU_OPT-IRRAMA                                | N)        |              | 14 9.8712<br>13 3.3688<br>12 -5.4042<br>11 -8.1765      |                 | Transparency             | 0.2 V Draw contour map           |            |         |       |
| Coordinate (Initial)                                       | Dipole    |              | 10 -9.0255<br>9 -10.2269<br>8 -10.2568                  |                 | Isosurface Value         | 0.03                             |            |         |       |
| Log (Extracted)                                            |           |              | 7 -11.5395<br>6 -13.9875<br>5 -17.5187                  |                 | Points 50                | Scale 1.5                        |            |         |       |
| Animation                                                  |           |              | 4 -20.0632<br>3 -271.5917<br>2 -272.0654<br>1 -272.4785 |                 | Export V                 |                                  | Draw       | Cle     | nse   |
| IR/Raman Show in Explorer                                  |           |              | Excel                                                   | Close           | ExportY                  |                                  | Diaw       |         | /ac   |
| mostar (                                                   | Copyrial  | ht 2008-2023 | X-Ability Co                                            | ., Ltd. Powere  | ed by Cha                | tGPT-4                           |            |         |       |

### **C. Result Analysis Molecular Orbitals**

- A. In Energy Level Diagram window, click to select the orbital you wish to display in 3D (by default, the HOMO, which is the highest energy occupied orbital, is selected). Click Draw button in Surface Setup window.
- **B. Winmostar Viewer** will launch, displaying the molecular orbital selected in step 1 in 3D.

| 🐼 Energy Level —                                                                                                    |                 | 🚳 Surface Setup — 🗆 🗙                                                                                                    | 🎯 gau.log MO #12 isoval=0.03 - Winmostar Viewer V11.7.4 🛛 — 🛛 🗙 |
|----------------------------------------------------------------------------------------------------|-----------------|----------------------------------------------------------------------------------------------------|-----------------------------------------------------------------|
| HOMO: 12                                                                                                    | Unit: O Hartree | 5 File( <u>F</u> )                                                                                                    | <u>File View H</u> elp                                          |
| HOMO-LUMO Gap:<br>8.7730 eV                                                                                                    | eV              | C:\u00e4winmos11.7.4\u00e4UserData\u00e4propylene.wmpjdata\u00e4work1_GAU_OPT-IRRAMAN\u00e4gau                                                                                                    |                                                                 |
| LUMO Energy:                                                                                                    |                 | Quantity MO V                                                                                                    |                                                                 |
| 3.3688 ev                                                                                                    | Scale           | Selected MO 12 🗘 Show Diagram                                                                                                    |                                                                 |
| -5.4042 eV                                                                                                    | < >             |                                                                                                    |                                                                 |
| 21 19.5408<br>20 17.1358<br>19 13.0846<br>18 12.4595<br>17 12.3461<br>16 11.9093<br>15 11.1251<br>14 9.8712<br>13 3.3688<br>12 -5.4042<br>11 -8.1765<br>9 -10.2269<br>8 -10.2568<br>7 -11.5395<br>6 -13.9875<br>5 -17.5187<br>4 -9.0222 |                 | Parameters         Draw Style       Smooth ∨       Draw boundary       Dump cube file         Transparency       0.2       ∨       Draw contour map         Isosurface Value       0.03       Points 50       Scale       1.5         Export▼       Draw       Draw       Draw |                                                                 |
| 3 -271.5917<br>2 -272.0854<br>1 -272.4785<br>Excel                                                                                                    | Close           | Items Cost Firs Column                                                                                                    |                                                                 |

### **C. Result Analysis Electrostatic Potential**

- A. In **Surface Setup** window, select **ESP (Population Charge)/Surface** from **Quantity** dropdown, then click **Generate Cube** in the bottom right.
- B. Once **Cube Plot** window appears, click **Draw**. **Winmostar Viewer** will launch, displaying the approximate electrostatic potential mapped onto the molecular surface, calculated from Mulliken charges.

| 🐻 Surface Setup — 🗆 🗙                                                                                                    | 🐻 Cube Plot — 🗆 🗙                                                             | 100on Charge)/Surface isoval=0.03 - Winmostar Viewer V11.7.4 ー ロ ×<br>Eile View Help |
|----------------------------------------------------------------------------------------------------|-------------------------------------------------------------------------------|--------------------------------------------------------------------------------------|
| File( <u>F</u> )                                                                                                    | File( <u>F</u> )                                                              |                                                                                      |
| C: #winmos11.7.4#UserData#propylene.wmpjdata#work1_GAU_OPT-IRRAMAN#gau                                                                  | $C: \!\!\!\!\!\!\!\!\!\!\!\!\!\!\!\!\!\!\!\!\!\!\!\!\!\!\!\!\!\!\!\!\!\!\!\!$ |                                                                                      |
| Quantity ESP(Population Charge)/Surface<br>MO<br>Selected MO<br>Selected MO<br>ESP(Population Charge)<br>ESP(Population Charge)/Surface | cube Manipulation map V File 1 winmos_surf.cube                               | 0.02334                                                                              |
| Parameters Density                                                                                                    | Parameters                                                                    |                                                                                      |
| Draw Style                                                                                                    | Draw Style Smooth V Draw boundary                                             |                                                                                      |
| Transparency 0.2 V Draw contour map                                                                                                    | Transparency 0.2 V Draw contour map                                           |                                                                                      |
| Isosurface Value 0.03                                                                                                    | Isosurface Value 0.03 Use absolute value                                      |                                                                                      |
| Points 50 Scale 1.5                                                                                                    | Min -999 Max 999                                                              | -0.04396                                                                             |
| F-max,F-min 0.305723995 -0.305467010                                                                                                    | Original File: gau.log                                                        |                                                                                      |
| Export V MO #12                                                                                                    | Export V ESP(Population Charge)/Surface Draw                                  |                                                                                      |
|                                                                                                    |                                                                               |                                                                                      |

### C. Result Analysis IR/Raman Spectrum

- A. In **Working Folders** of **Project Area**, click the vibrational calculation work folder (work1\_GAU\_OPT-IR) or (work1\_GAU\_OPT-IRRAMAN) for Raman.
- B. Click **IR/Raman** under **Action** to display the spectrum.
- If frequency scaling is required based on the computational method and basis set used, select the appropriate option from **Freq. Scaling**.

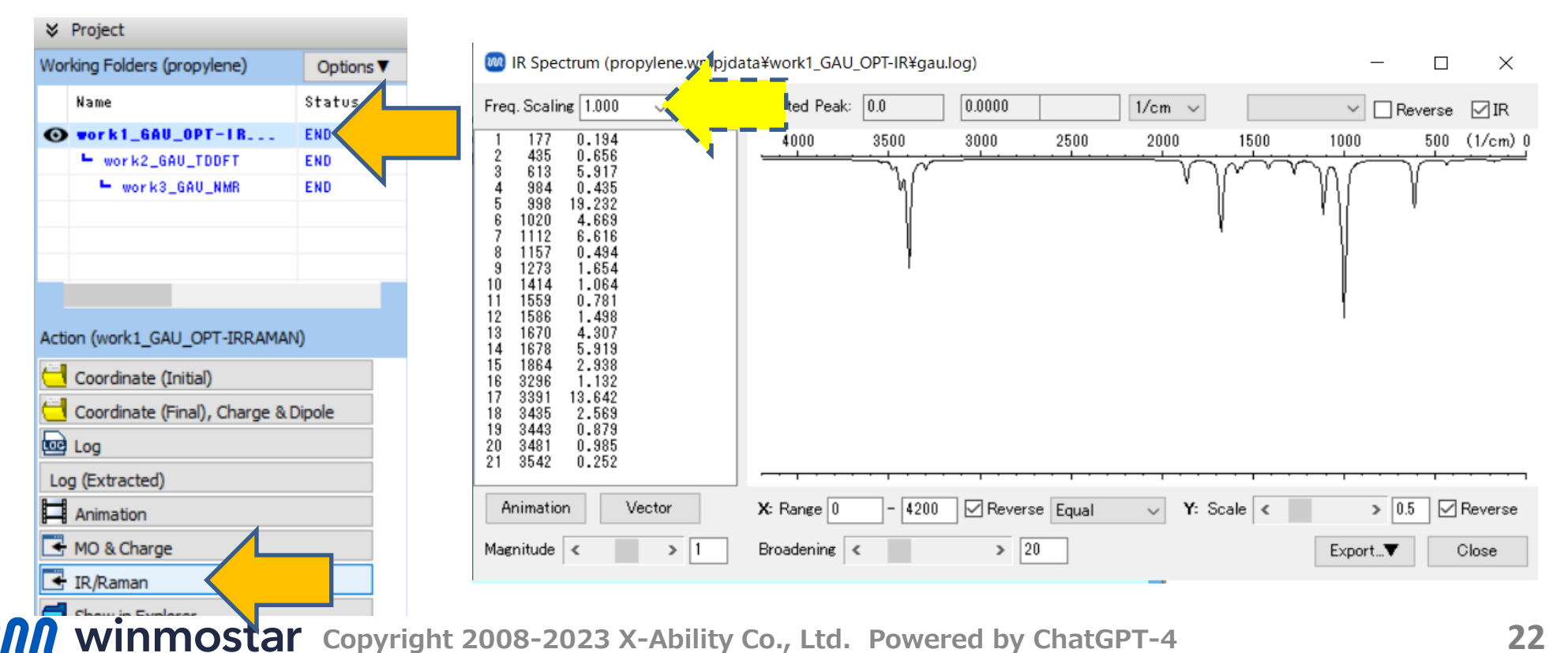

### C. Result Analysis IR/Raman Spectrum

- A. To visualize a vibrational mode, click on the peak of interest in the graph and then click **Animation**. **Winmostar Viewer** will launch, displaying the animation of the corresponding vibrational mode.
- B. After reviewing the animation, close **Winmostar Viewer** by clicking x button and close **IR Spectrum** window by clicking **Close**.

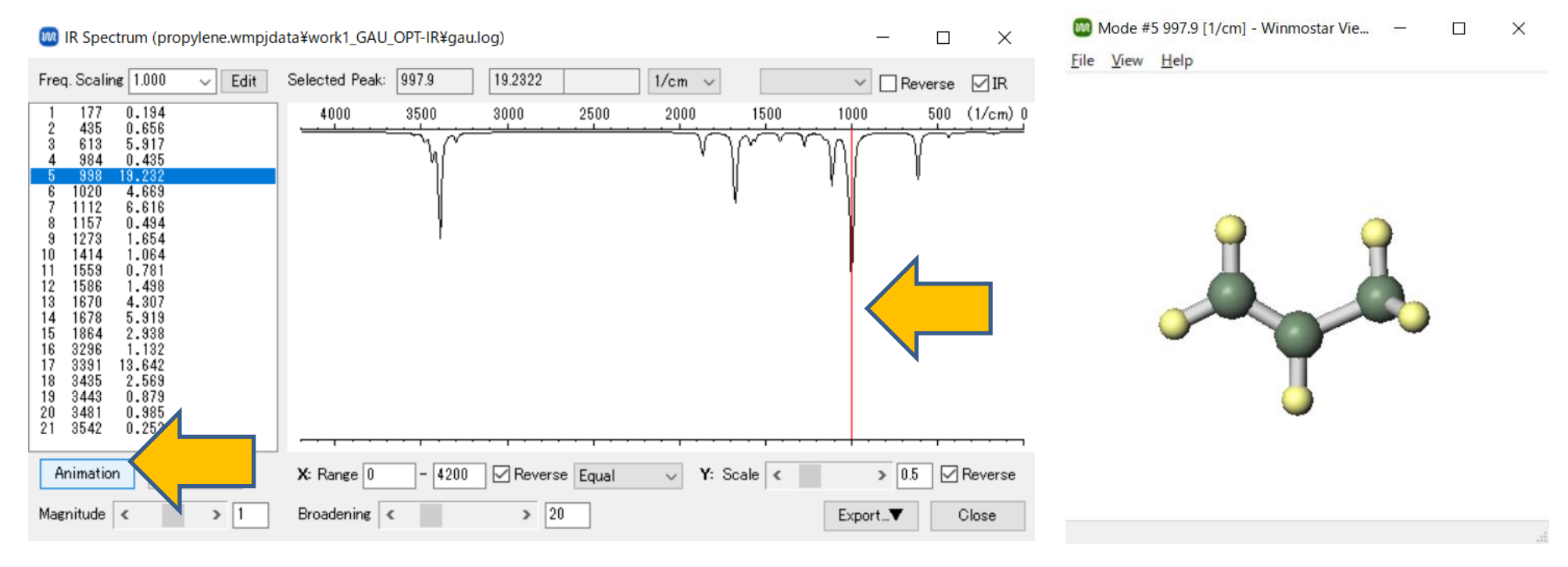

### C. Result Analysis Gibbs Free Energy

- A. In **Working Folders** of **Project Area**, click on the vibrational calculation work folder (work1\_GAU\_OPT-IR), then click **Log (Extracted)** in **Action**.
- B. The value listed under 'Sum of electronic and thermal Free Energies' will be the Gibbs free energy (in units of Hartree).

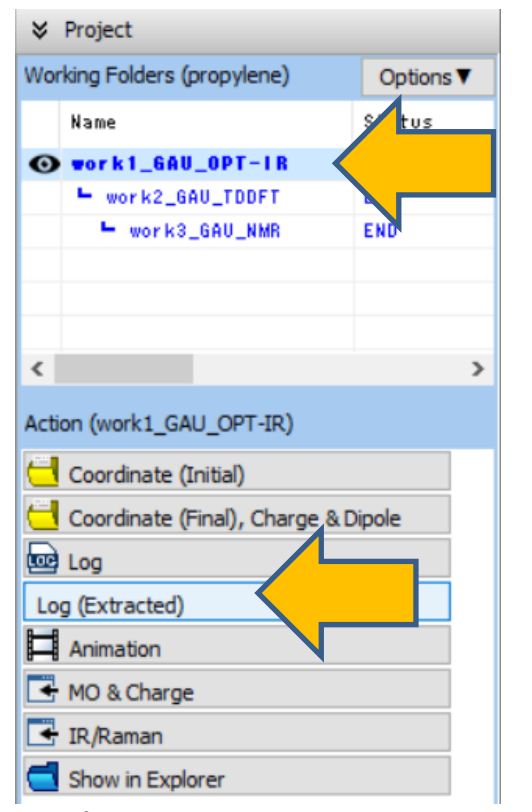

| Extracted Log (C:\u00e4winmos11.7.4\u00e4UserData\u00e4propylene.wmpjdata\u00e4work1_GAU_OPT-IR\u00e4gau.log)                                                                                                    |      | _ |     | $\times$ |
|----------------------------------------------------------------------------------------------------|------|---|-----|----------|
| Stationary point found.<br>Dipole moment (field-independent basis, Debye):<br>X= 0.2757 Y= -0.0338 Z= 0.0003<br>Normal termination of Gaussian 16 at Fri May 10 14:16:11 2024.<br>#P Geom=AllCheck Guess=TCheck SCRF=Check GenChk RB3LYP/STO-3G Freq<br>Charge = 0 Multiplicity = 1<br>SCF Done: E(RB3LYP) = -116.477023768 A.U. after 1 cycles<br>Temperature 298.150 Kelvin. Pressure 1.00000 Atm.<br>Zero-point correction= 0.086859 (Hartree/Particle)<br>Thermal correction to Energy= 0.091850<br>Thermal correction to Energy= 0.061757<br>Sum of electronic and thermal Energies= -116.386118<br>Sum of electronic and thermal Free Energies= -116.385174<br>Sum of electronic and thermal Free Energies= -116.415266                                                     | Tot= |   |     | ^        |
| E (Thermal)       CV       S         KCal/Mol       Cal/Mol-Kelvin       Cal/Mol-Kelvin         Total       57.044       12.346       63.336         Electronic       0.000       0.000       0.000         Translational       0.889       2.981       37.135         Rotational       0.889       2.981       22.101         Vibrational       55.267       6.385       4.100         Q       Log10(Q)       Ln(Q)         Total Bot       0.392312D-28       -28.406368       -65.408080         Total V=0       0.351530D+12       11.545962       26.585560         Maximum Force       0.000034       0.000300       YES         Maximum Displacement       0.001361       0.001200       NO         Normal termination of Gaussian 16 at Fri May 10 14:16:28 2024.       4 |      |   | dia | >        |

### C. Result Analysis UV-Vis Spectrum

- A. In **Working Folders** of **Project Area**, click the TDDFT calculation work folder (work2\_GAU\_TDDFT).
- B. Click **UV-Vis** in **Action** to display the UV-Vis spectrum. The upper left field shows the absorption energy (eV), wavelength (nm), and intensity for each peak. (Values will differ for B3LYP/STO-3G).

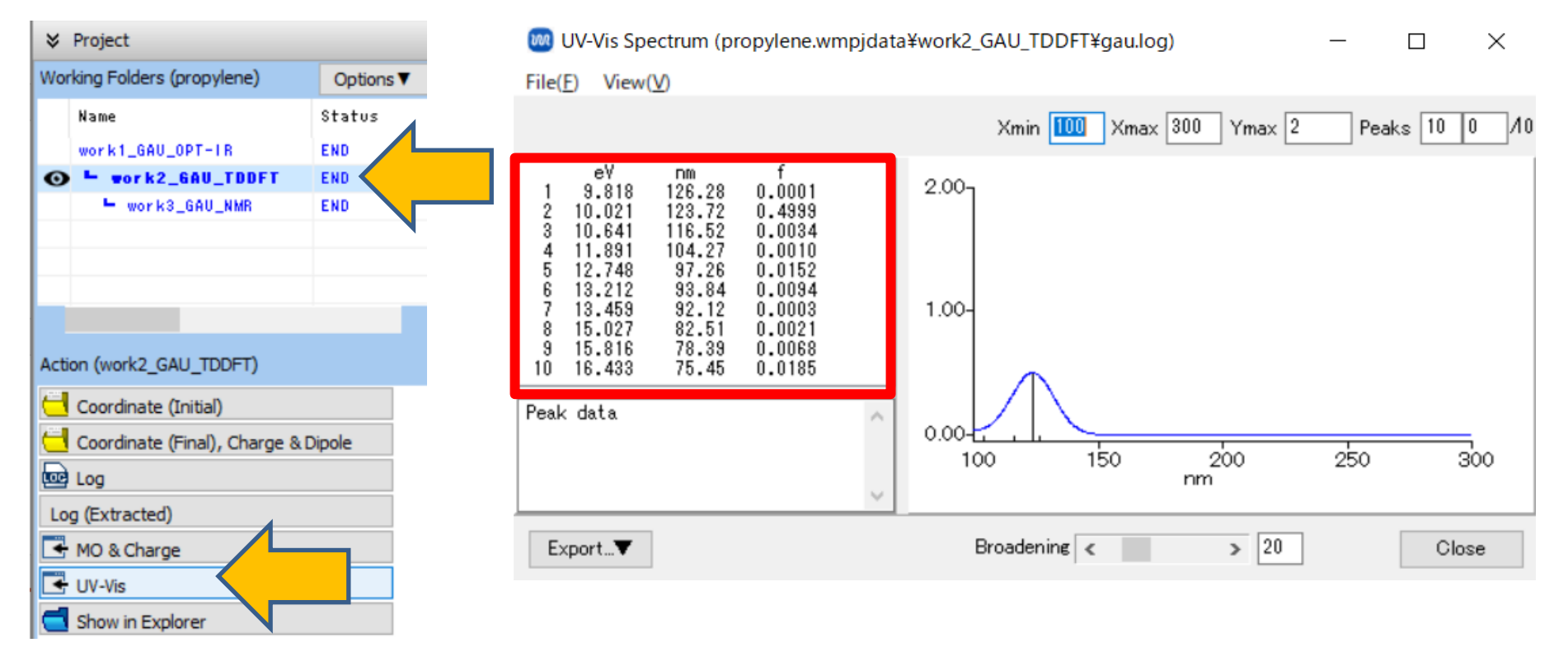

### C. Result Analysis UV-Vis Spectrum

- A. In the graph display area, clicking on a peak or selecting a peak from the list in the upper left will display the details of the excitation (the orbital numbers and coefficients of the origin and destination of excitation) in the lower left field. The larger the absolute value of the coefficient, the more significant the excitation configuration is. Referring to page 19, the 12th and 13th orbitals are the HOMO and LUMO, indicating that the first peak is an excitation from HOMO to LUMO.
- B. Close UV-Vis Spectrum window by clicking Close.

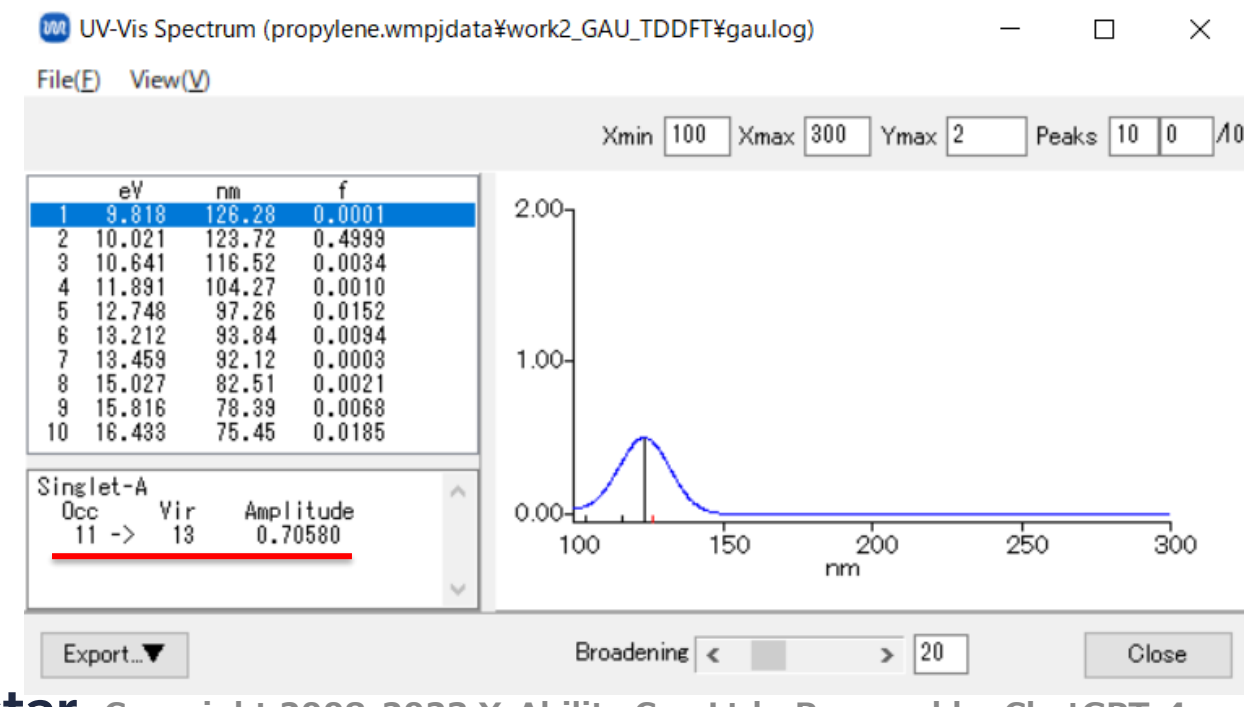

### C. Result Analysis NMR Spectrum

- A. In **Working Folders** of **Project area**, click the NMR calculation folder (work3\_GAU\_NMR).
- B. Click **NMR** under **Action**, and **Magnetic Shielding** window will open, displaying the nuclear magnetic shielding constants for all atoms. (Note that the values will differ when using B3LYP/STO-3G.)

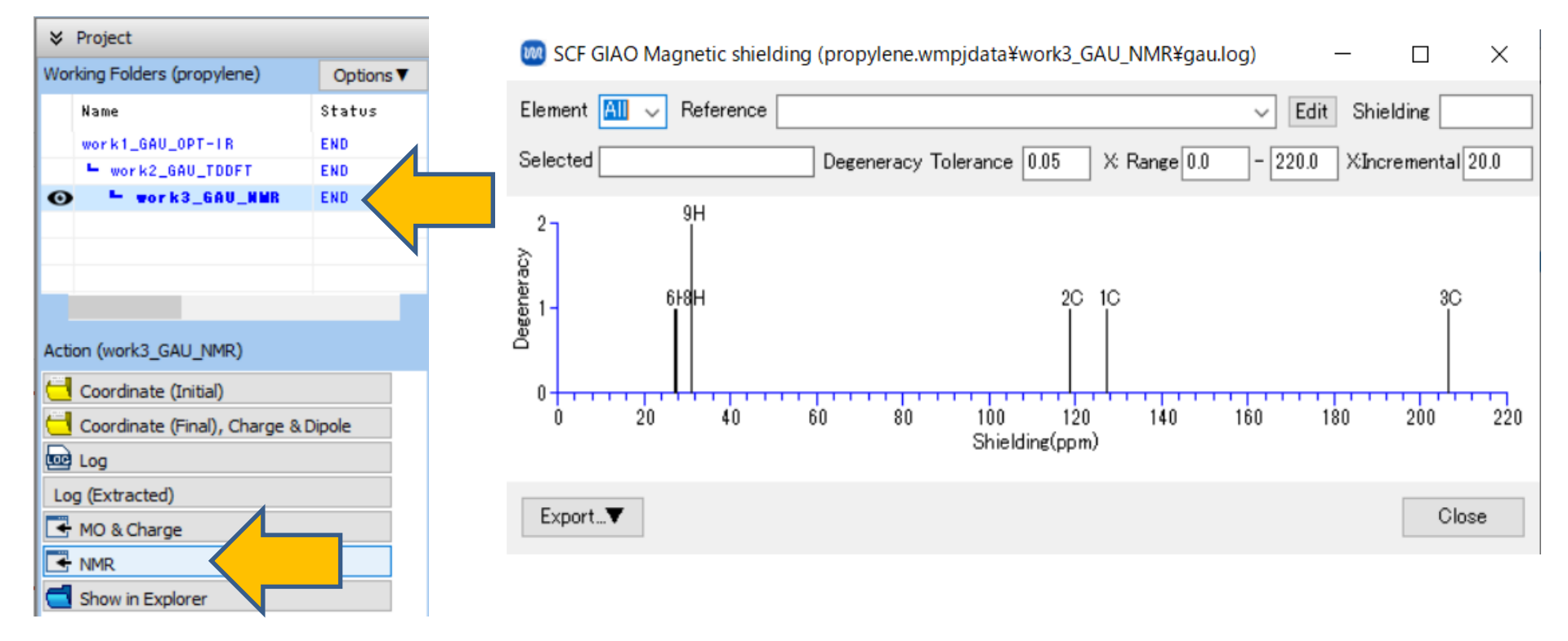

### C. Result Analysis NMR Spectrum

- A. To display NMR chemical shifts, select the element of interest under **Element**.
- B. By selecting a reference data under **Reference** or entering a shielding constant under **Shielding**, the horizontal axis changes, and the chemical shifts for the selected element are displayed. If calculations are performed using B3LYP/6-31G\*, select **TMS** B3LYP/6-31G(d) GIAO//B3LYP/6-31G(d) under Reference.
- C. After reviewing, close the window.

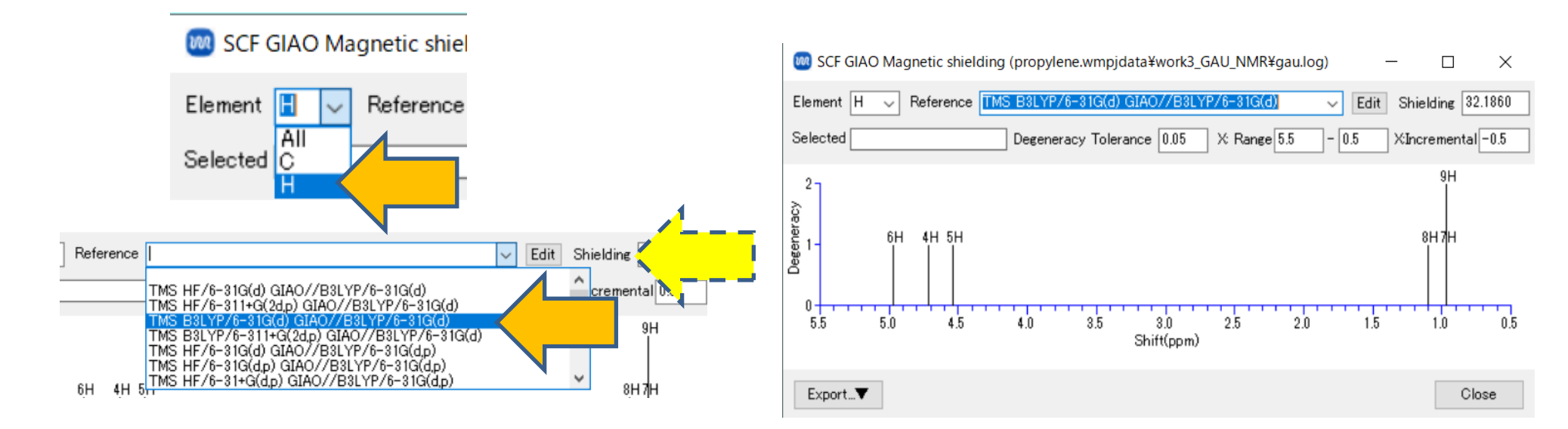

### **Supplement: NMR Reference Data**

- A. Perform structure optimization and NMR calculations on the reference molecule (e.g., TMS) using your selected computation method.
- B. Open Magnetic Shielding window.
- C. Click the peak you want to use as a reference, and the shielding constant for that peak, such as '6H 32.1864 ppm,' will be displayed under **Selected**.
- D. Click Edit, and wm\_nmr.ref file within UserPref folder will open.
- E. Adding a line formatted as '(Element name) (Shielding constant obtained) "(Name as displayed in Winmostar)" ' allows you to select this shielding constant as a Reference.

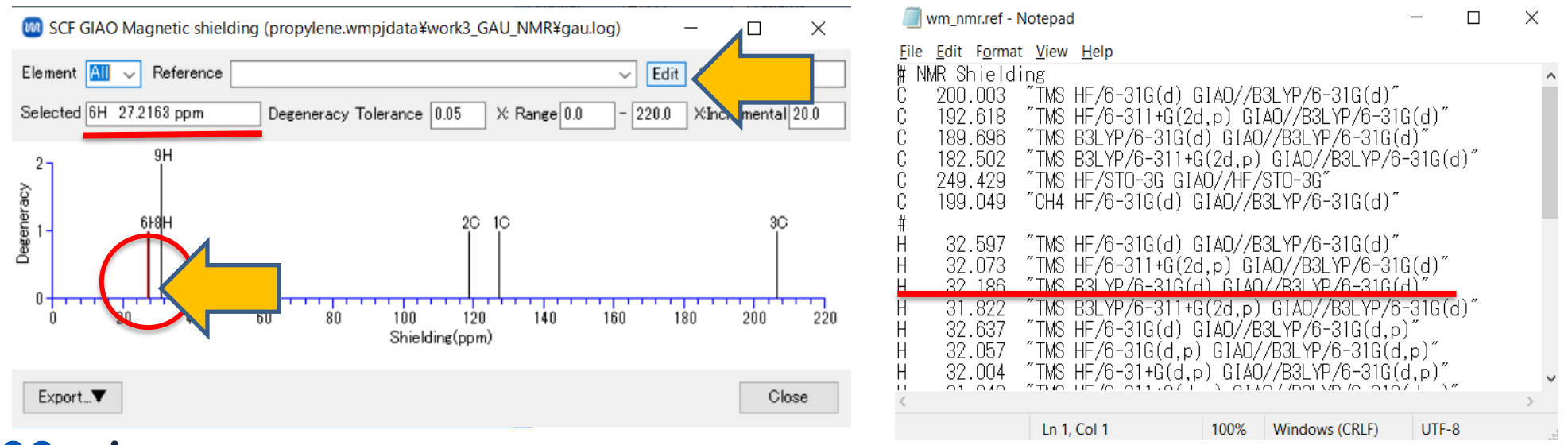

### **Troubleshooting and Additional Resources**

• For detailed information on each feature, please refer to Winmostar User Manual.

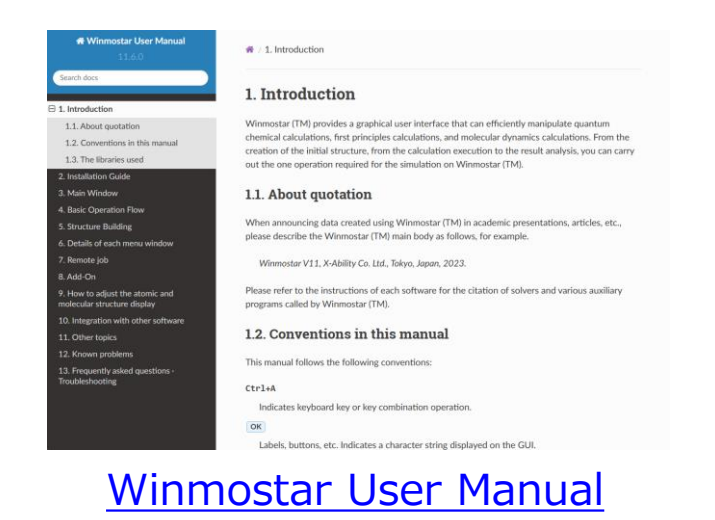

- If you are unable to proceed as instructed in this guide, please first refer <u>Frequently asked questions</u>.
- If FAQs do not resolve your issue, for the purposes of information accumulation and management, please contact us through <u>Contact</u>, detailing the steps to reproduce the issue and attaching any generated files at that time.